## How to Make a Map of the Locations of Health Care Facilities in Your State

## Step 1: Open the Interactive Atlas of Heart Disease and Stroke at

https://nccd.cdc.gov/DHDSPAtlas/Default.aspx

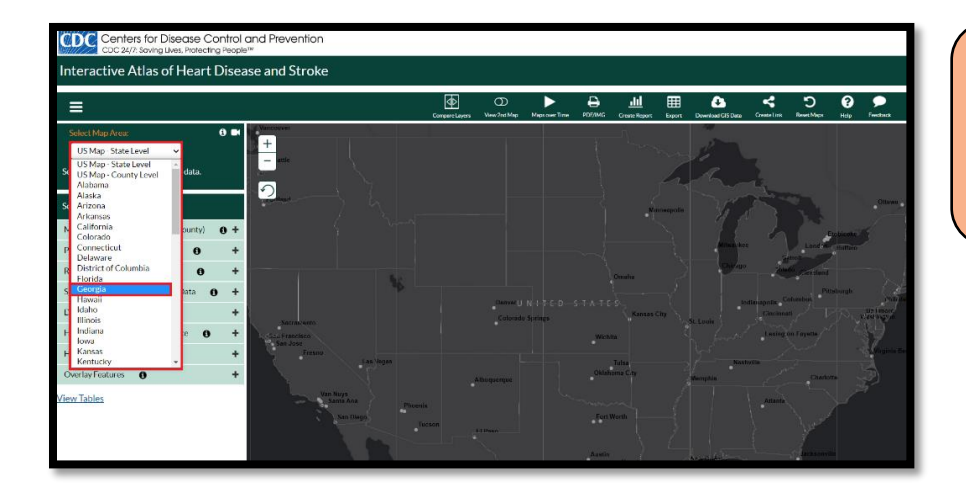

## **Step 2:** Click on Select Map Area (located in the upper left corner), then choose your state.

| Select Map Area:                           |            |
|--------------------------------------------|------------|
| Georgia Y                                  |            |
|                                            |            |
| Select data and filter options:            |            |
| Mortality, Hospitalization (state, county) | <b>)</b> + |
| Prevalence (county, census tract)          | +          |
| Risk Factors (county, census tract)        | +          |
| Social, Economic, Environmental Data       | +          |
| Demographics (county, census tract)        | +          |
| Health Care Delivery and Insurance         | +          |
| Health Care Costs (county)                 | +          |
| Overlay Features                           | -          |
| Health Centers                             | +          |
| Hospitals with Listed Services             | +          |
| Stroke Centers by Certification            | +          |
| Roads and Cities                           | +          |
| Other Boundaries                           | +          |
| Highlight by County Characteristics        | +          |

## Step 3: Click on the Overlay

Features tab on the left navigation bar, then select Hospitals with Listed Services.

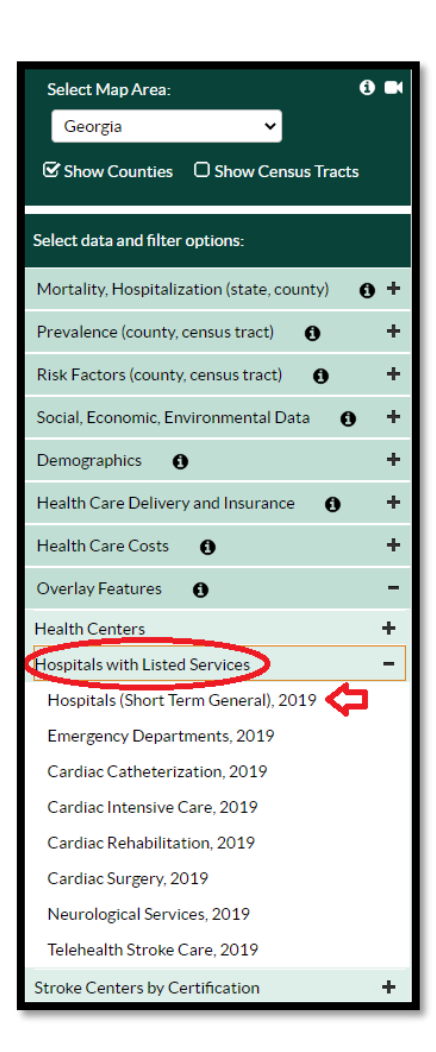

Step 4: Select Hospitals (Short Term General), 2019 from the dropdown menu underneath Hospitals with Listed Services and the map will appear!

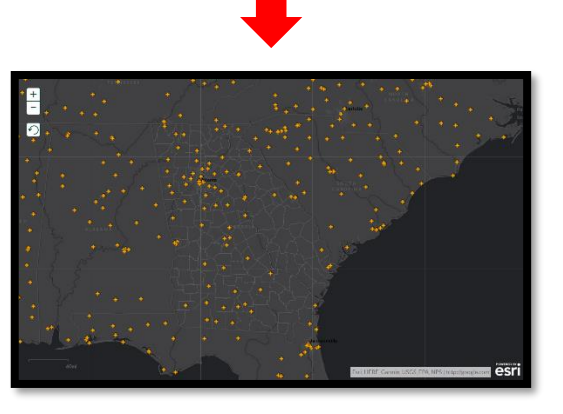